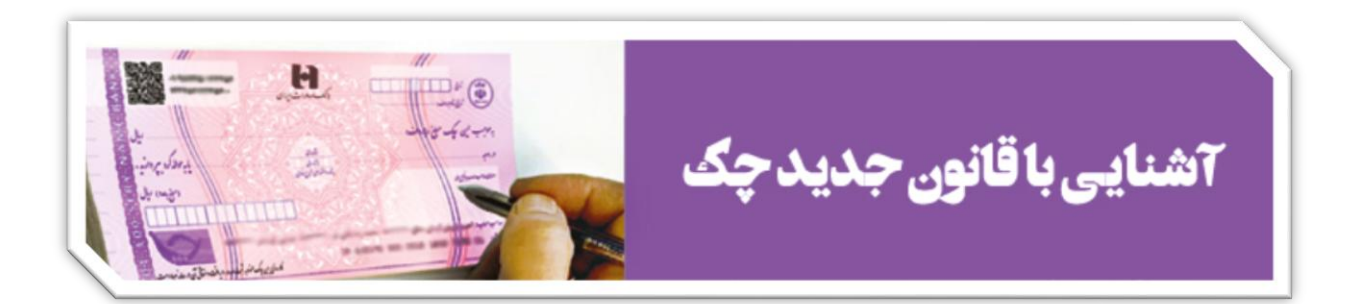

« معرفی سرویس های ثبت، تأیید و انتقال چک مطابق با الزامات جدید قانون چک»

مشتریان ارجمند بانک صادرات ایران سلام؛ مطابق با اصلاحات جدید قانون صدور چک ، کارسازی چکهای طرح جدید منوط به ثبت صدور، تأیید و یا انتقال چک در سامانه صیاد (پیچک) می باشد؛ بدین ترتیب مشتریان حقیقی بانک برای دسترسی به سامانه صیاد و ورود به منوی پیچک، می توانند از طریق نسخه وب همراه بانک به نشانی https://eb.bsi.ir عملیات مورد نظر را انجام دهند. در صورت عدم عضویت، می بایست ضمن مراجعه به شعب بانک صادرات ایران در سراسر کشور نسبت به نصب نرم افزار و فعالسازی سامانه موصوف اقدام گردد.

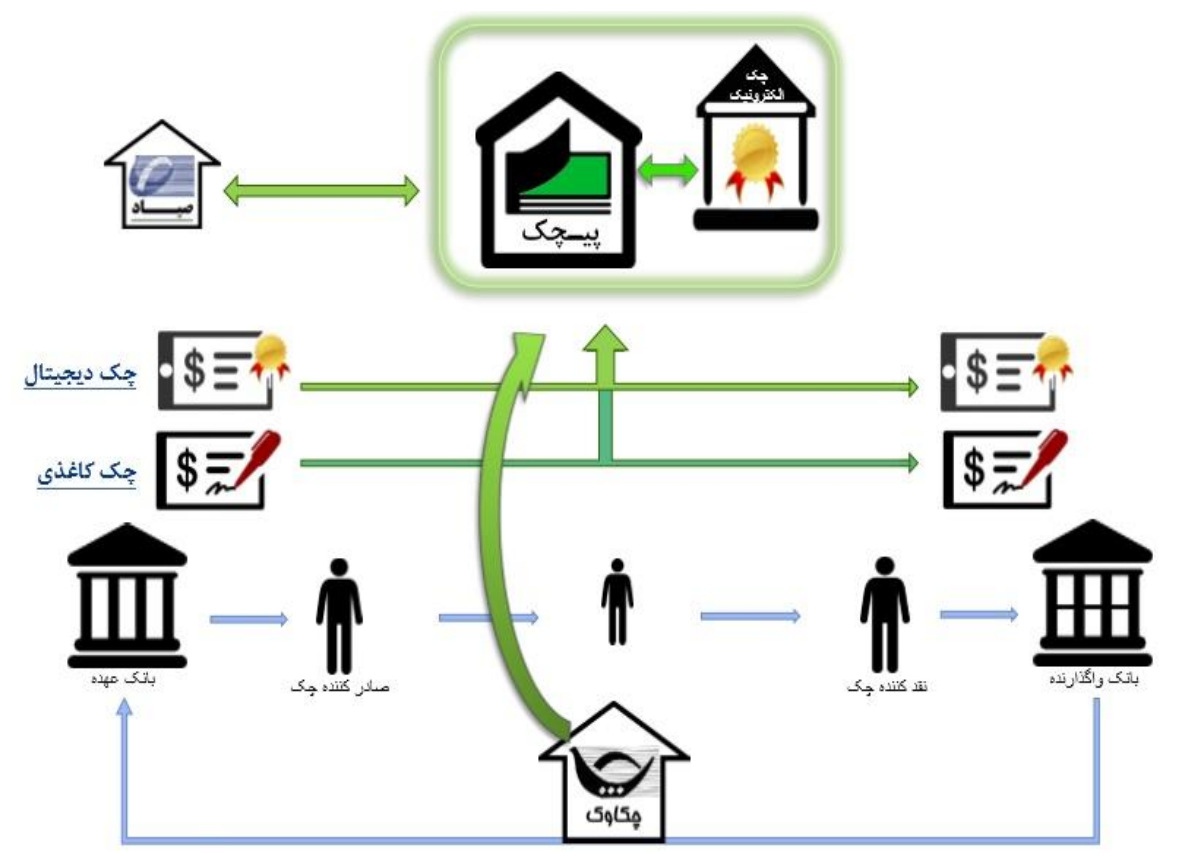

« شمای کلی ار تباطات سامانه های مربوط به چک »

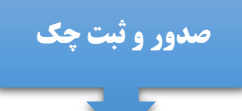

ورود به بخش چک در نوار ابزار 🛶 سامانه پیچک 🛶 ثبت چک

### مرحله اول: ورود اطلاعات چک مشتمل بر

شماره حساب چک ، شناسه صیاد ، شماره سریال چک ، کد شعبه ، تاریخ سررسید ، مبلغ ، شرح چک ، شبای

حساب مقصد

| موجودی ریالی قابل برداشت ال <b>ا.</b> | ۳                             |                                      | 🖬 حساب                  |
|---------------------------------------|-------------------------------|--------------------------------------|-------------------------|
| 100.000                               | تاپید اطلاعات رسید            | اطلاعات چک گیرندگان چک               | 🍝 تسهيلك 💌              |
| لطفا برای مشاهده موجودی کلیک کثید     |                               | ثبت چک - ورود اطلاعات چک (مرحله اول) | 💳 انتقال وجه 🔹          |
| سرویس های عفومی                       | ✓ «۱۵-۶ψγ۱۸۱۵-» «۷            | شماره حساب چک *                      | 🖅 دستور پرداخت 🔹        |
|                                       | اسه صیاد                      | شتاسه صیاد *                         | 🚍 قېش                   |
| עכש יננ                               |                               |                                      | شارز                    |
| محاسبه شبا                            | اره سريال چک                  | شماره سريال چک *<br>شم               | 🖂 چک ۸                  |
| پشتیبانی                              | اړه سري چک                    | شماره سری چک *                       | عملیات چک               |
|                                       |                               |                                      | استعلام شناسه صياد      |
|                                       | شعيه                          | کد شعبه *                            | گزارش چکهای واگذاری شده |
|                                       | ېخ سررسيد - مثال : ۵۰/۰۴/۱۳۹۹ | تاريخ سررسيد •                       | درخواست صدور دسته چک    |
|                                       |                               |                                      | پیگیری وضعیت صدور دسته  |
|                                       | ĉ                             | مبلغ * مبا                           | چک                      |
|                                       |                               | شرم حک •                             | راهنمای وضعیت رنگ های   |
|                                       | ع چک                          | میں ج <sup>ہ</sup> ا                 | ېک                      |
|                                       | ای حساب مقصد                  | شبای حساب مقصد                       | سامانه پيچک 🔺           |
|                                       |                               |                                      | ثبت چک                  |
|                                       | طه بعد                        | ρ                                    | تاييد گيرنده چک         |

مرحله دوم: ورود اطلاعات گیرندگان چک و ثبت گیرنده چک مشتمل بر 🎝

نام گیرنده چک ، کد شناسائی گیرنده چک ، کد ملی گیرنده چک

| موجودی ریالی قابل برداشت ا <b>ل</b> | (F)- |         | - (r)                  | (r)         |                          | - 1                     | 💼 حسب                    |
|-------------------------------------|------|---------|------------------------|-------------|--------------------------|-------------------------|--------------------------|
| The all shall                       | رسيد |         | تاييد اطلامات          | ندگان چک    | گير                      | اطلاعات چک              | • تسهیات ◄               |
| لطفا برای مشاهده موجودی کلیک کنید   |      |         |                        |             | یرندگان چک (مرحله دوم)   | فېت چک - ورود اطلاعات گ | 💳 انتقال وجه 🔹           |
| سرویس های عمومی                     |      |         | زندہ چک                | ی *         | تام گیرنده چک            |                         | 🖅 دستور پرداخت 🔹         |
|                                     |      |         |                        |             | A 1.112 A.1              |                         | 🗖 قبض                    |
| نرخ ارز                             |      | $\odot$ | 0                      | رىدە<br>ى • | نوع دد شناسایی دیر<br>چک |                         | هارز                     |
| محاسبه شبا $I$                      |      |         | , گیرندہ چک            | ک *         | کد ملی گیرنده چک         |                         | 🗔 چک 🔹                   |
| پشتیبانی                            |      |         |                        |             |                          |                         | عملیات چک                |
|                                     |      | رايش .  | انصراف از و            | يرنده       | ئېت گ                    |                         | استعلام شناسه صياد       |
| Carlo Carlo Carlos                  | حذف  | ويرايش  | نوع کد شناسایی         | کد شناسایی  | نام گیرنده چک            | رديف                    | گزارش چکـهای واگذاری شده |
|                                     | 圇    | I       | حقيقى                  | MdMk92Md21  | حامد حاجيلو              | 1                       | درخواست صدور دسته چک     |
|                                     |      |         |                        |             |                          |                         | پیگیری وضعیت صدور دسته   |
|                                     |      |         |                        |             |                          |                         | چک                       |
|                                     |      | d       | مرحله قد               | بعد         | مرحله                    |                         | راهنمای وضعیت رنگ مای    |
|                                     |      | -       | 2000 CONTRACTOR (1990) |             |                          |                         | چک                       |
|                                     |      |         |                        |             |                          |                         | سامانه پیچک 🔺            |

#### مرحله سوم: نمایش کل اطلاعات و تأیید

پس از بررسی و تأیید نهائی برای دریافت کد تأیید ، دکمه مربوط را کلیک و کد مربوطه به شماره همراه پیامک می گردد؛ در صورت صحیح بودن کد تایید ورودی ، ثبت نهائی انجام خواهد شد.

| لطفا برای مشاهده موجودی کلیک کنید                                                                                |                                     |                                                               | یید (مرحله سوم)                                                  | ثبت چک - نمایش کل اطلاعات و تا   | 💳 انتقال وجه 🔹         |
|----------------------------------------------------------------------------------------------------|-------------------------------------|---------------------------------------------------------------|------------------------------------------------------------------|----------------------------------|------------------------|
| سرویس های عمومی                                                                                                  | ت این اطلاعات را بررسی وتایید نهایی | ن مشاهده می باشد، خواهشمند است<br>د تایید به مرحله بعدی بروید | قبلی به صورت متمرکز در این صفحه قابا<br>نموده و سپس جهت دریافت ک | کلیه اطلاعات وارد شده در مراحل i | 🖅 دستور پرداخت 🝷       |
|                                                                                                    | N1                                  | دگان چک                                                       | ليست گيرد                                                        |                                  |                        |
|                                                                                                    |                                     |                                                               |                                                                  |                                  |                        |
|                                                                                                    | نوع کد شناسایی                      | کد شناسایی                                                    | نام گیرنده چک                                                    | رديف                             | 🗔 شارز                 |
| محاسبه شیا $I$                                                                                                   | مقيقى                               | ሥባሥド۵۶ሥባ۶ነ                                                    | حامد حاجيلو                                                      | 1                                | چک ▲                   |
| پشتیبانی                                                                                                    |                                     |                                                               |                                                                  |                                  | عملیات چک              |
|                                                                                                    |                                     |                                                               |                                                                  |                                  | استعلام شناسه صياد     |
| Steller States and a set                                                                                         | 2                                   | ، چک                                                          | اطلاعات                                                          |                                  | گزارش چکهای واگذاری    |
|                                                                                                    |                                     |                                                               |                                                                  |                                  |                        |
|                                                                                                    | •1•-9 <b>W</b> VI                   | A1≙-••¥                                                       | مساب چک                                                          | شماره ۱                          |                        |
| and the second second second second second second second second second second second second second second second | ለሥፑ•ዓለ•ዮ                            | m1.FFV                                                        | سه صیاد                                                          | شتار                             | درخواست صدور دسته چک   |
|                                                                                                    | 1911                                | 16                                                            | سريال چک                                                         | شماره                            | پیگیری وضعیت مدور دسته |
|                                                                                                    | ٣٠١                                 | r <b>r</b>                                                    | سری چک                                                           | شماره                            | ېک                     |
|                                                                                                    | 1899/                               | ۱۱/۳۰                                                         | سررسيد                                                           | تاريخ                            | and the second state   |
|                                                                                                    | ۳۰,۰                                |                                                               | ميلغ                                                             |                                  |                        |
|                                                                                                    | خريد                                | بابت                                                          | م چک                                                             | شر                               | چک                     |
|                                                                                                    | ىذى                                 | ŧls                                                           | -<br>بزیکی چک                                                    | توع فر                           | سامانه پيچک 🔺          |
|                                                                                                    |                                     |                                                               | ساب مقصد                                                         | شبای ح                           | ئېت چک                 |
|                                                                                                    | ورت صحيح                            | ت را در قسمت زیر وارد کنید ، در ص                             | که به شماره همراه شما پیامک شده اس                               | کد تایید                         | تاييد گيرنده چک        |
|                                                                                                    |                                     | ت تهایی انجام خواهد شد                                        | بودن کد تایید ورودی ، ثبت                                        |                                  | انتقال چک              |
|                                                                                                    | <u>ه</u>                            | دریافت کد تایی                                                | کد تایید از پیامک                                                |                                  | ی کارت 🔹               |

# مرحله چهارم: رسید نتیجه عملیات ( رسید )

ثبت چک در سامانه پیچک پس از نمایش عبارت « عملیات ثبت چک با موفقیت انجام شد » کامل می گردد.

| موجودی ریالی قابل برداشت ایر.     | ee                               | <b></b>                                 | 🖬 صب                     |
|-----------------------------------|----------------------------------|-----------------------------------------|--------------------------|
| the attract                       | تاييد اطلاعات رسيد               | اطلاعات چک گیرندگان چک                  | • تسهيلت •               |
| لطفا برای مشاهده موجودی کلیک کنید |                                  | لبت چک - رسید نثیجه عملیات (رسید)       | 💳 انتقال وجه 🔹           |
| سرویس های عقومی                   | ر سامانه پیچک                    | نتیجه ثبت چک ،                          | 🖅 دستور پرداخت 🔹         |
|                                   | •1•-57"V\A\Q-••Y                 | شماره حساب چک                           | 🚍 قېض                    |
| نرخ ارز                           | ₣vvrqx°kmi°kev°k                 | شتاسه صياد                              | هارز                     |
| محاسبه شيا                        | I#99/II/#•                       | تاريخ سررسيد                            |                          |
|                                   | ٣٠,٠٠٠                           | ميلخ                                    |                          |
| پشتيبانې                          | عملیات ثبت چک با موفقیت انجام شد | نتيجه ثبت چک                            | معلیات چک                |
|                                   |                                  |                                         | استعلام شناسه صياد       |
|                                   |                                  | ν¢                                      | گزارش چکـهای واگذاری شده |
|                                   |                                  | Statistics of the local division of the | درخواست صدور دسته چک     |
|                                   |                                  |                                         | پیگیری وضعیت صدور دسته   |
|                                   |                                  |                                         | ېک                       |
|                                   |                                  |                                         | راهنمای وضعیت رنگ های    |
|                                   |                                  |                                         | ېک                       |
|                                   |                                  |                                         | ساماته پیچک 🔺            |

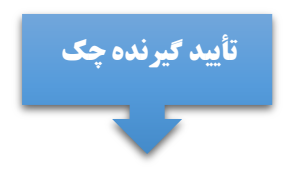

ورود به بخش چک در نوار ابزار —— سامانه پیچک —— تأیید گیرنده چک

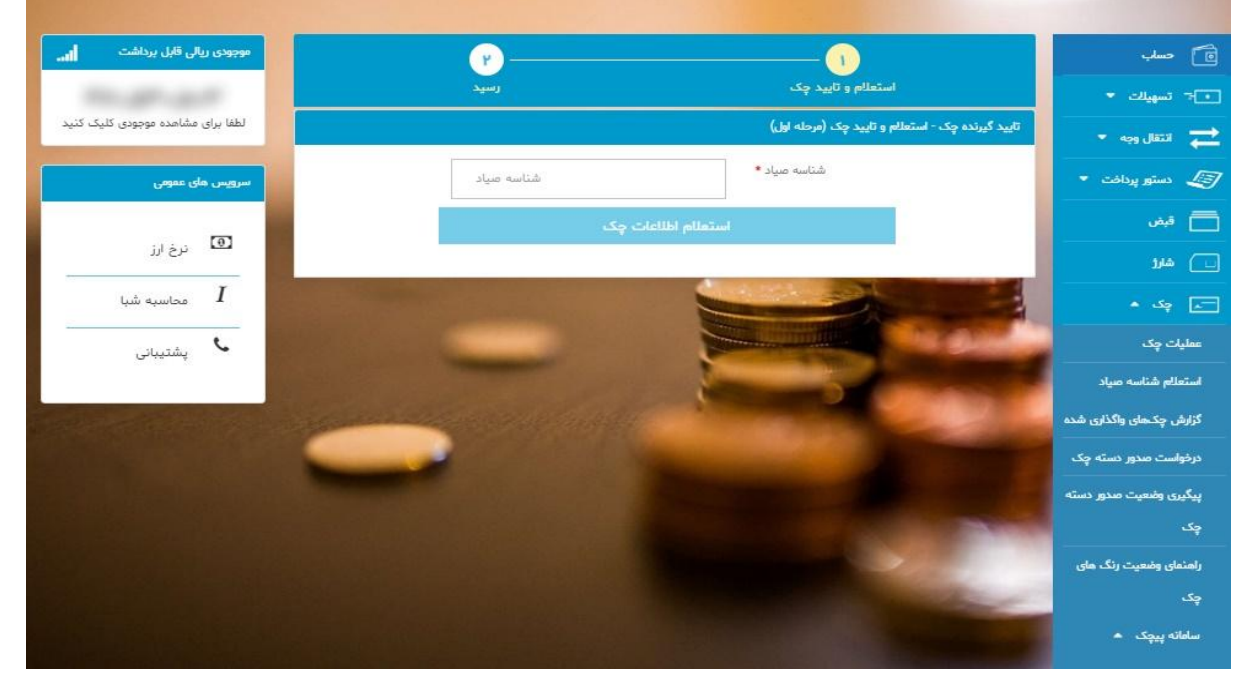

**مرحله اول:** ورود شناسه صیاد و کلیک بر روی گزینه استعلام اطلاعات چک 🎝

| موجودی ریالی قابل برداشت<br>الد.  | ۳                                                                     |                                                                          | 🛅 حساب                   |
|-----------------------------------|-----------------------------------------------------------------------|--------------------------------------------------------------------------|--------------------------|
| The second second                 | رسيد                                                                  | استعلام و تاييد چک                                                       | • ج- تسهيلك →            |
| لطفا برای مشاهده موجودی کلیک کنید |                                                                       | ید گیرنده چک - استعلام و تایید چک (مرحله اول)                            | 🚖 انتقال وجه 🔹 تاي       |
| سرویس مای عمومی                   | FVVP9A+PPI+FFV+P                                                      | شناسه میاد *                                                             | 🖅 دستور پرداخت 🝷         |
| P                                 | اعات چک                                                               | استعلام اط                                                               | 🚍 قېش                    |
| فظ ترخ ارز                        | EAARd' FAAR                                                           | شناسه صياد                                                               | شارژ                     |
| محاسبه شبا                        | IdikiA                                                                | شماره سريال چک                                                           | 🖃 چک 🔺                   |
| ىشتىيانى                          | 1899/11/8.                                                            | تاريخ سررسيد                                                             | عملیات چک                |
| 0                                 | ۳۰,۰۰۰                                                                | ميلغ                                                                     | استعلام شناسه صياد       |
|                                   | بابت خريد                                                             | شرح چک                                                                   | گذارش حکرمای واگذاری شده |
|                                   | كاغذى                                                                 | نوع فیزیکی چک                                                            |                          |
|                                   | درانتظار تایید گیرنده بعد از ثبت                                      | وضعیت چک                                                                 | درخواست مىدور دسته چک    |
| Alexandre Carlos                  | بدون مسدودي                                                           | وضعیت مسدودی چک                                                          | پیگیری وضعیت صدور دسته   |
|                                   |                                                                       | Crud suit uns Sa                                                         | وک                       |
|                                   | aų                                                                    |                                                                          | رامنمای وضعیت رنگ های    |
|                                   | ت را در قسمت زیر وارد کنید ، در صورت صحیح<br>ت نمایہ , انحام خواهد شد | کد تایید که به شماره همراه شما پیامک شده اسد<br>بودن کد تابید ورودی ، ثب | ېک                       |
|                                   |                                                                       |                                                                          | سامانه پيچک 🔺            |
|                                   | دریافت کد تایید                                                       | کد تایید از پیامک                                                        | ائبت چک                  |
|                                   |                                                                       |                                                                          | تاييد گيرنده چک          |
| s://eb.bsi.ir/mbackend/main/      | وابي                                                                  | قیت ژ                                                                    | So . Intil               |

**ادامه مرحله اول:** پس از بررسی وضعیت استعلام اطلاعات چک ، گزینه « چک مورد تأیید است؟» را انتخاب نمائید؛ سپس برای دریافت کد تأیید گزینه مورد نظر را انتخاب و در صورت صحیح بودن کد تأیید ورودی ثبت نهائی انجام خواهد شد. **ادامه مرحله اول :** در صورت عدم تأیید وضعیت چک توضیحات علت عدم تأیید را درج و سپس برای دریافت کد تأیید گزینه مورد نظر را انتخاب و در صورت صحیح بودن کد تأیید ورودی ثبت نهائی انجام خواهد شد. 🏮

| موجودی ریالی قابل پرداشت ا <b>ا،۔</b> | P                                                                   |                                                                  | 💼 حساب                                    |
|---------------------------------------|---------------------------------------------------------------------|------------------------------------------------------------------|-------------------------------------------|
| 10.00.00                              | رسيد                                                                | استعلام و تاييد چک                                               | • تسهيلت •                                |
| لطفا برای مشاهده موجودی کلیک کنید     |                                                                     | تایید گیرنده چک - استعلام و تایید چک (مرحله اول))                | 💳 انتقال وجه 🔹                            |
| سرویس ملی عفونی                       | ϜϒϒϒϤΛ«ϒΨΙ»ϜϜϒ«ϒ                                                    | شناسه صياد *                                                     | 🖅 دستور پرداخت 🔹                          |
|                                       | لاعات چک                                                            | استعلام اط                                                       | 🗖 قبض                                     |
|                                       | FVVY9A°KLI°EEA°L                                                    | شناسه صیاد                                                       | شارز                                      |
| - I محاسبه شیا                        | 191717                                                              | شماره سریال چک                                                   | 🖃 ېک 🔺                                    |
| پشتیبانی                              | 1899/11/8.                                                          | تاريخ سررسيد                                                     | معلیات چک                                 |
|                                       | ۳                                                                   | ميلغ                                                             | استعلام شناسه صياد                        |
|                                       | بابت خرید                                                           | شرح چک                                                           | گزارش چکـهای واگذاری شده                  |
|                                       | كاغذى                                                               | نوع فیزیکی چک                                                    | درخواست صدور دسته چک                      |
|                                       | درانتظار تایید گیرنده بعد از ثبت                                    | وضعیت چک                                                         | بيگيري وضعيت صدور دسته                    |
|                                       | ېدون مسدودی                                                         | وضعیت مسدودی چک                                                  | يد در در در در در در در در در در در در در |
|                                       | فير                                                                 | چک مورد تایید است؟                                               | راهنمای وضعیت رنگ مای                     |
|                                       | ت عدم تایید چک                                                      | توفىيمات عدم تاييد چک                                            | چک                                        |
|                                       |                                                                     |                                                                  | سامانه پیچک 🔺                             |
|                                       | ت را در فسفت زیر وارد دنید ، در طورت صحیح<br>ت نهایی انجام خواهد شد | دد تایید که به سماره مسر پیشک شده سه<br>بودن کد تایید ورودی ، ثی | ثبت چک                                    |
|                                       | دریافت کد تایید                                                     | کد تایید از پیامک                                                | تایید گیرنده چک                           |
|                                       |                                                                     |                                                                  | انتقال چک                                 |

**مرحله دوم :** رسید نتیجه عملیات —— نتیجه تأیید گیرنده چک در سامانه پیچک با عبارت « عملیات تأیید گیرنده چک با موفقیت انجام شد » نمایش داده می شود. **ا** 

| and the second second second second second second second second second second second second second second second |                                           |                                                 |                          |
|----------------------------------------------------------------------------------------------------|-------------------------------------------|-------------------------------------------------|--------------------------|
| موجودی ریالی قابل برداشت ا <b>ل</b>                                                                              | (r)                                       |                                                 | 🖻 مساب                   |
| 10.01.01                                                                                                    | رسيد                                      | استعلام و تاييد چک                              | تسهيلك ▼                 |
| لطفا برای مشاهده موجودی کلیک کنید                                                                                |                                           | تایید گیرنده چک - رسید نتیجه عملیات (مرحله دوم) | 💳 انتقال وجه 🔹           |
| سرویس مای عمومی                                                                                                  | بَده چک در سامانه پیچک                    | نتيجه تاييد گير                                 | 🖅 دستور پرداخت 🔹         |
|                                                                                                    | FVVY9A•Y71•FFV•Y                          | شناسه صیاد                                      | 🚍 قيض                    |
| ترخ ارز                                                                                                    | 1899/11/8.                                | تاريخ سررسيد                                    | شارز                     |
| I I I I                                                                                                    | ۳۰,۰۰۰                                    | مبلغ                                            |                          |
|                                                                                                    | حامد حاجي لو                              | نام گیرنده چک                                   | چک ▲                     |
| پشتيبانی                                                                                                    | عملیات تایید گیرندہ چک با موفقیت انجام شد | نتيجه تاييد گيرنده چک                           | عملیات چک                |
|                                                                                                    |                                           |                                                 | استعلام شناسه صياد       |
| CALLER AND AND AND AND AND AND AND AND AND AND                                                                   | ېپ                                        |                                                 | گزارش چکـهای واگذاری شده |
|                                                                                                    |                                           |                                                 | درخواست صدور دسته چک     |
|                                                                                                    |                                           |                                                 | پیگیری وضعیت صدور دسته   |
|                                                                                                    |                                           |                                                 | ېک                       |
|                                                                                                    |                                           |                                                 | راهنمای وضعیت رنگ های    |
|                                                                                                    |                                           | and the second second                           | چک                       |
|                                                                                                    |                                           |                                                 | سامانه پیچک 🔺            |

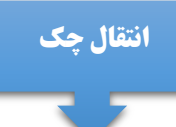

ورود به بخش چک در نوار ابزار 🛶 سامانه پیچک 🛶 انتقال چک

## مرحله اول: نمایش اطلاعات چک و تأیید

با ورود شناسه صیاد و استعلام اطلاعات چک نمایش داده می شود و پس از تأیید به مرحله بعد وارد شوید.

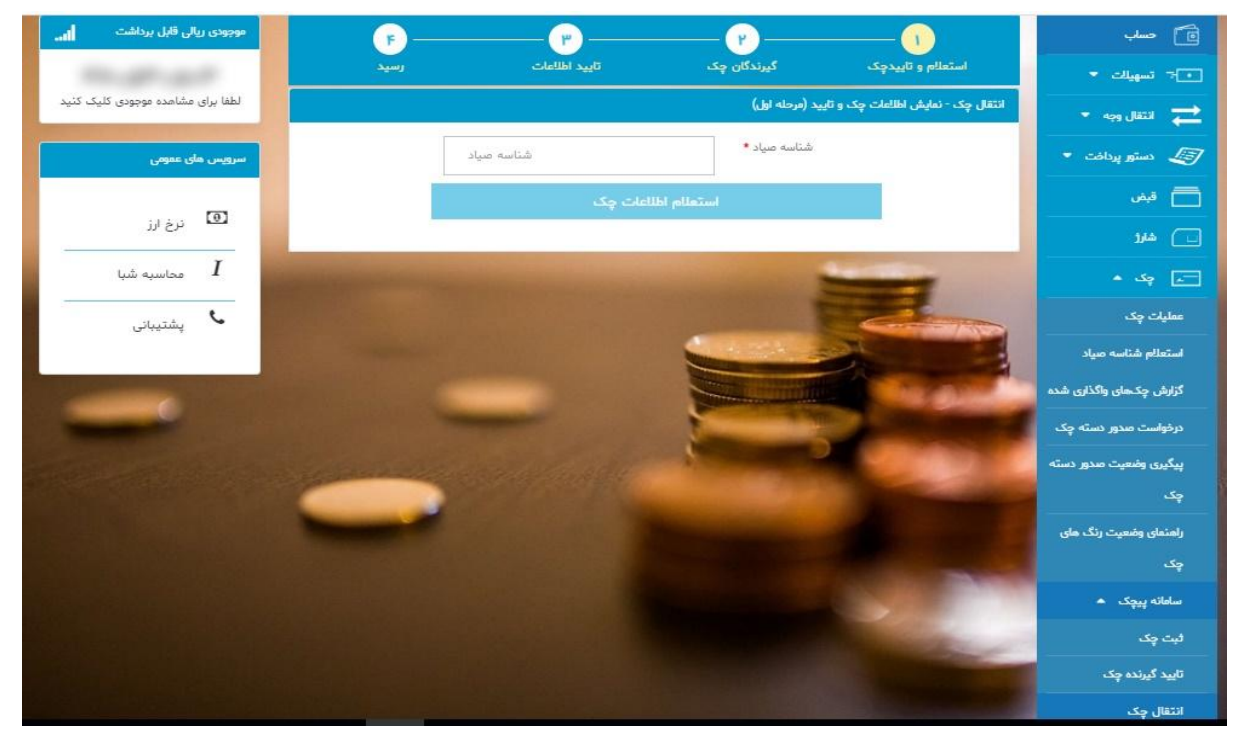

## ادامه مرحله اول: بررسی وضعیت اطلاعات استعلام چک

| موجودی ریالی قابل برداشت        | ۳                                                |                                           | 🖻 حسلب                  |
|---------------------------------|--------------------------------------------------|-------------------------------------------|-------------------------|
| 10.00.00                        | تایید اطلاعات رسید                               | استعلام و تاييدچک گيرندگان چک             | •]∹ تسهيلك ▼            |
| لطفا برای مشاهده موجودی کلیک کن |                                                  | چک - نمایش اطلاعات چک و تایید (مرحله اول) | 🕇 انتقال وجه 🔻          |
| سرویس مای عمومی                 | <b>ΕΛΛΛΑΥ°Α</b> ΜΙ° <b>ΕΕΛ</b> ο <mark></mark> Α | شناسه صیاد *                              | 🕳 دستور پرداخت 🔹        |
|                                 | ت چک                                             | استعلام اطلاعا                            | قيض                     |
| نرخ ارز                         | EVVIQAPIMISEVAN                                  | فالبه مباذ                                | شارد                    |
| ا محاسبه شبا                    | 141414                                           | شنیسہ طیرد<br>شمارہ سریال چک              | چک م                    |
| یشتیبانی                        | ۱۳۹۹/۱۱/۳۰                                       | تاريخ سررسيد                              | عملیات چک               |
|                                 | ٣٠,٠٠٠                                           | ميلغ                                      | استعلام شناسه صياد      |
|                                 | بابت خرید                                        | شرح چک                                    | گزارش چکهای واگذاری شده |
|                                 | كاغذى                                            | نوع فیزیکی چک                             |                         |
|                                 | صادرشده                                          | وضعیت چک                                  | دردواست معدور دسته چک   |
|                                 | بدون مسدودي                                      | وضعیت مسدودی چک                           | پیگیری وضعیت صدور دسته  |
| the second is                   |                                                  |                                           | ېک                      |
|                                 | <u> </u>                                         | مرحله بع                                  | راهنمای وضعیت رنگ های   |
|                                 |                                                  |                                           | ېک                      |
|                                 |                                                  |                                           | سامانه پیچک 🔺           |
|                                 |                                                  |                                           |                         |

مرحله دوم: ورود اطلاعات گیرندگان چک و ثبت گیرنده چک مشتمل بر نام گیرنده چک ، کد شناسائی گیرنده چک ، کد ملی گیرنده چک

| موجودی ریالی قابل برداشت          | (F)     |                       | - v                         |                                   | 🖬 صب                     |
|-----------------------------------|---------|-----------------------|-----------------------------|-----------------------------------|--------------------------|
| 10.01.01                          | رسيد    | تاييد اطلامات         | گیرندگان چک                 | استعلام و تاييدچک                 | 🔹 تسهيلت 🔹               |
| لطفا برای مشاهده موجودی کلیک کنید |         |                       | ن چک (مرحله دوم)            | انتقال چک - ورود اطلاعات گیرندگار | 💳 انتقال وجه 🔹           |
| سرویس های عمومی                   |         | ام گیرنده چک          | نام گیرنده چک <b>*</b>      |                                   | 🖅 دستور پرداخت 🔹         |
|                                   |         |                       |                             |                                   | 🚞 قيض                    |
| نرخ ارز                           | $\odot$ | اقیقی                 | ، دد شناسایی دیرنده<br>چک * | 59                                | هارز                     |
| ا محاسبه شیا                      |         | د ملی گیرنده چک       | ئد ملی گیرنده چک *<br>ک     |                                   | 🖃 چک 🔹                   |
| پشتيبانی                          |         |                       |                             |                                   | عملیات چک                |
|                                   |         | انصراف از ویرایش      | ثبت گیرنده                  | -                                 | استعلام شناسه صياد       |
|                                   | يش حذف  | ، نوع کد شناسایی ویرا | یرنده چک کد شناسایر         | رديف نام گ                        | گزارش چکـهای واگذاری شده |
|                                   |         |                       |                             |                                   | درخواست مىدور دسته چک    |
| Carl and the second               |         |                       |                             |                                   | پیگیری وضعیت مدور دسته   |
|                                   |         |                       |                             |                                   | چک                       |
|                                   |         | وفيحات تاييد چک       | ېفىيمات تاپيد چک •          | a .                               | راهنمای وضعیت رنگ های    |
|                                   | -       |                       |                             |                                   | ېک                       |
|                                   |         | بياي حساب مقصد        | شیای حساب مقصد<br>ن         |                                   | ساماته پیچک 🔺            |
|                                   |         | 1.8.4                 |                             |                                   | لېت چک                   |
|                                   |         | مرحنه دین             | مرحنة بعد                   |                                   | تاييد گيرنده چک          |
|                                   |         |                       |                             |                                   | . So . Bitil             |

#### مرحله سوم: نمایش کل اطلاعات و تأیید 🎝

پس از بررسی اطلاعات چک و گیرنده چک و تأیید نهائی برای دریافت کد تأیید ، دکمه مربوط را کلیک و کد مربوطه به شماره همراه پیامک می گردد؛ در صورت صحیح بودن کد تایید ورودی ، ثبت نهائی انجام خواهد شد. 🏮

| موجودی ریالی قابل برداشت<br>ان                                                                                   | (F)            | <u> </u>                          | (Y)                              |                                    | 🔟 حساب                   |
|----------------------------------------------------------------------------------------------------|----------------|-----------------------------------|----------------------------------|------------------------------------|--------------------------|
| The appropriate in the second                                                                                    | رسيد           | تاييد اطلاعات                     | گیرندگان چک                      | استعلام و تاييدچک                  | • - تسهيك -              |
| لطفا برای مشاهده موجودی کلیک کنید                                                                                |                |                                   | د (مرحله سوم)                    | انتقال چک - نمایش کل اطلعات و تایی | 🔁 انتقال وجه 🔹           |
| سرویس مای عمومی                                                                                                  |                | ن انتقال چک                       | اطلاعات گیرندگا                  |                                    | 🖅 دستور پرداخت 🔹         |
|                                                                                                    | نوع کد شناسایی | کد شناسایی                        | نام گیرنده چک                    | رديف                               | 📄 قيض                    |
| ترخ ارز                                                                                                    | حقيقى          | ۴۱۲۰۱۶۱۳۰V                        | فرشته آقانی                      | 8                                  | ا ا ا                    |
| I محاسبه شبا                                                                                                    |                |                                   |                                  |                                    |                          |
| پشتیبانی                                                                                                    |                | ، چک                              | اطلاعات                          |                                    | عملیات چک                |
| A                                                                                                    |                |                                   | صباد                             | شناسه                              | استعلام شناسه صياد       |
| and the second second second second second second second second second second second second second second second | 1917           | 1V                                | <br>بال چک                       | شماره سر                           | گزارش چکـهای واگذاری شده |
| -                                                                                                    | 1899/1         | 11/17•                            | رسيد                             | تاريخ سر                           | درخواست صدور دسته چک     |
|                                                                                                    | ۳۰,-           | ••                                | ć                                | مبل                                | پیگیری وضعیت صدور دسته   |
|                                                                                                    | ، خرید         | بابت                              | ېک                               | شرح .                              | ېک                       |
| The State                                                                                                    | ادى            | عا                                | ىك                               | نوع ۽                              | راهنمای وضعیت رنگ های    |
| and the second second                                                                                            | <i>ف</i> ذی    | 5                                 | ی چک                             | نوع فيزيك                          | ېک                       |
|                                                                                                    | رشده           | صاد                               | ېک                               | وضعيت                              | A Southilder             |
|                                                                                                    | مسدودى         | بدون ه                            | دودی چک                          | وضعیت مس                           |                          |
|                                                                                                    | بورت صحيح      | ت را در قسمت زیر وارد کنید ، در ص | به شماره همراه شما پیامک شده است | کد تایید که                        | ئېت چک<br>               |
|                                                                                                    | -              | د نهایی اتجام خواهد شد            | بودن کد تایید ورودی ، ثبت        |                                    | تاييد گيرنده چک          |
| eb.bsi.ir/mbackend/main/#                                                                                        |                | JT x 5 -= 61 - x                  | e.1. 11. 17. 18                  |                                    | انتقال چک                |

# مرحله چهارم: رسید نتیجه عملیات ( رسید ) 🎝

انتقال چک در سامانه پیچک پس از نمایش عبارت « عملیات انتقال چک با موفقیت انجام شد » کامل می گردد.

| شما: 🕥 رامنما ? خروج 🗗<br>س       | حامد حاجي لو امروز اخرين ورود ا<br>دقيقه پيش ۱۳۹۹/۱۱/۷۵ ۶ دقيقه پيش |                                             | منه مرج<br>بلک سادات میان   |
|-----------------------------------|---------------------------------------------------------------------|---------------------------------------------|-----------------------------|
|                                   |                                                                     |                                             |                             |
| موجودی ریالی قابل برداشت النہ     | (F)                                                                 | 1                                           | 🖻 حساب                      |
| 100.000 (p. 0)                    | تایید اطلاعات رسید                                                  | استعلام و تاييدچک گيرندگان چک               | • تسهيلك ▼                  |
| لطفا برای مشاهده موجودی کلیک کنید |                                                                     | انتقال چک - رسید نتیجه عملیات (مرحله چهارم) | 💳 انتقال وجه 🔹              |
| سرویس های عمومی                   | ک در سامانه پیچک                                                    | نتيجه انتقال و                              | 🖅 دستور پردافت 🔹            |
|                                   | FVVY9A+YYI+FFV+Y                                                    | شناسه صیاد                                  | 🚞 قبض                       |
| نرخ ارز                           | 1899/11/2-                                                          | تاريخ سررسيد                                | شارز                        |
| محاسبه شبا                        | عملیات انتقال چک با موفقیت انجام شد                                 | مبيع<br>نتيجه انتقال چک                     | 🖃 بک ۲                      |
| پشتیبانی                          |                                                                     |                                             | عملیات چک                   |
|                                   | پاپ                                                                 |                                             | استعلام شناسه صياد          |
| The state of the second           |                                                                     |                                             | گزارش چکـهای واکذاری شده    |
|                                   |                                                                     |                                             | درخواست صدور دسته چک        |
|                                   |                                                                     |                                             | پیگیری وضعیت صدور دسته      |
|                                   |                                                                     |                                             | چک                          |
|                                   |                                                                     |                                             | راهنمای وضعیت رنگ مای<br>چک |
|                                   |                                                                     | COLUMN TWO IS NOT                           | سامانه پیچک 🔺               |
|                                   |                                                                     |                                             |                             |

### سرویس لغو ثبت چک:

در صورت لغو یا به اتمام نرسیدن مراودات مالی ، صادر کننده چک می بایست به همراه اصل برگه چک به یکی از شعب بانک در سراسر کشور مراجعه و درخواست لغو را ارائه تا پس از اعمال اصلاحات ؛ داده های جدید چک در سامانه صیاد ثبت گردد. **ا** 

| لغو ثبت چک                 |                         | سامانه صياد          |
|----------------------------|-------------------------|----------------------|
|                            |                         | استعلام چک           |
| ۱۲۳۹۹/۱۱/۲۵ ۰۸:۰۵          | تاريخ لغو چک            | لغو ثبت چک توسط شعبه |
|                            | شناسه صیادی چک          | راهنمای کاربر        |
|                            | شرح رد چک               |                      |
|                            |                         |                      |
|                            |                         |                      |
|                            | لغوکننده ثبت چک         |                      |
|                            | شماره شهاب صاحب حساب    |                      |
| فیقی 💙 🛛 کد ملی            | نوع مشتری ح             |                      |
| ى                          | نماینده لغوکننده ثبت چک |                      |
| حقيقى 🔗 اتباع بيگانه حقيقى | نوع نماينده             |                      |
| شماره شهاب نماینده         | کد ملی                  |                      |
|                            |                         |                      |